## **TRL Calibration Guide** Agilent 85052C Precision Calibration Kit

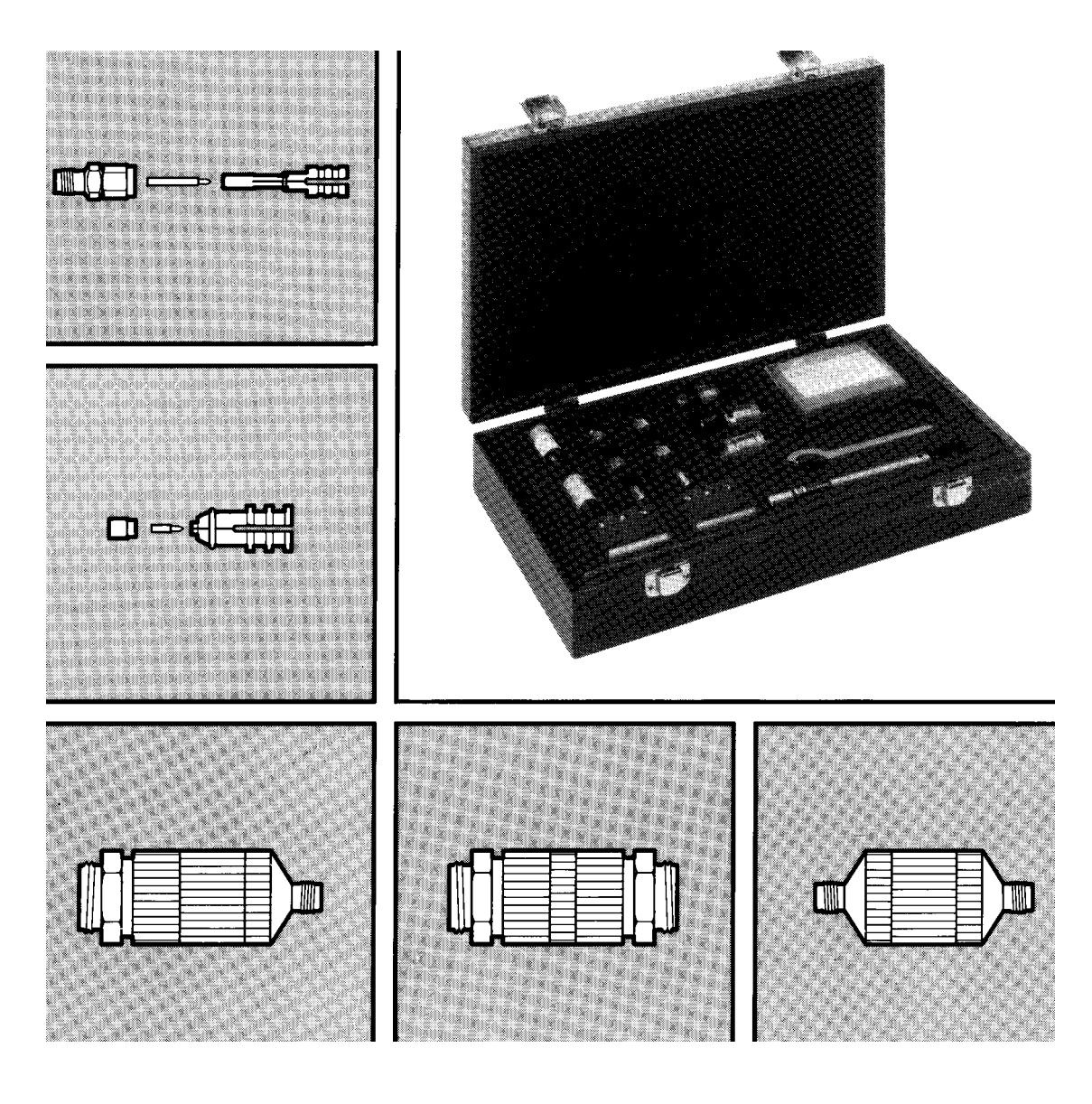

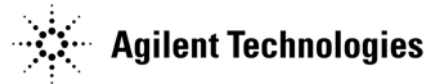

Agilent Part Number: 85052-90059 Printed in USA Print Date: April 2005 Supersedes: October 2001

© Copyright 1995, 2001, 2005 Agilent Technologies, Inc. All rights reserved.

### **Documentation Warranty**

THE MATERIAL CONTAINED IN THIS DOCUMENT IS PROVIDED "AS IS," AND IS SUBJECT TO BEING CHANGED, WITHOUT NOTICE, IN FUTURE EDITIONS. FURTHER, TO THE MAXIMUM EXTENT PERMITTED BY APPLICABLE LAW, AGILENT DISCLAIMS ALL WARRANTIES, EITHER EXPRESS OR IMPLIED WITH REGARD TO THIS MANUAL AND ANY INFORMATION CONTAINED HEREIN, INCLUDING BUT NOT LIMITED TO THE IMPLIED WARRANTIES OF MERCHANTABILITY AND FITNESS FOR A PARTICULAR PURPOSE. AGILENT SHALL NOT BE LIABLE FOR ERRORS OR FOR INCIDENTAL OR CONSEQUENTIAL DAMAGES IN CONNECTION WITH THE FURNISHING, USE, OR PERFORMANCE OF THIS DOCUMENT OR ANY INFORMATION CONTAINED HEREIN. SHOULD AGILENT AND THE USER HAVE A SEPARATE WRITTEN AGREEMENT WITH WARRANTY TERMS COVERING THE MATERIAL IN THIS DOCUMENT THAT CONFLICT WITH THESE TERMS, THE WARRANTY TERMS IN THE SEPARATE AGREEMENT WILL CONTROL.

# **Printing Copies of Documentation from the Web**

To print copies of documentation from the Web, download the PDF file from the Agilent web site:

- Go to http://www.agilent.com.
- Enter the document's part number (located on the title page) in the Quick Search box.
- Click GO.
- Click on the hyperlink for the document.
- Click the printer icon located in the tool bar.

### **DFARS/Restricted Rights Notice**

If software is for use in the performance of a U.S. Government prime contract or subcontract, Software is delivered and licensed as "Commercial computer software" as defined in DFAR 252.227-7014 (June 1995), or as a "commercial item" as defined in FAR 2.101(a) or as "Restricted computer software" as defined in FAR 52.227-19 (June 1987) or any equivalent agency regulation or contract clause. Use, duplication or disclosure of Software is subject to Agilent Technologies' standard commercial license terms, and non-DOD Departments and Agencies of the U.S. Government will receive no greater than Restricted Rights as defined in FAR 52.227-19(c)(1-2) (June 1987). U.S. Government users will receive no greater than Limited Rights as defined in FAR 52.227-14 (June 1987) or DFAR 252.227-7015 (b)(2) (November 1995), as applicable in any technical data.

## **Contacting Agilent**

| This information supersedes all prior HP contact information.                         |                                                                                                    |                                                                                                    |                                                                                         |  |  |  |  |
|---------------------------------------------------------------------------------------|----------------------------------------------------------------------------------------------------|----------------------------------------------------------------------------------------------------|-----------------------------------------------------------------------------------------|--|--|--|--|
| <b>Online assistance:</b> www.agilent.com/find/assist                                 |                                                                                                    |                                                                                                    |                                                                                         |  |  |  |  |
| Americas                                                                              |                                                                                                    |                                                                                                    |                                                                                         |  |  |  |  |
| Brazil<br>(tel) (+55) 11 3351<br>7012<br>(fax) (+55) 11 3351<br>7024                  | Canada<br>(tel) +1 877 894 4414<br>(fax) +1 303 662 3369                                                  | Mexico<br>(tel) 1 800 254 2440<br>(fax) 1 800 254 4222                                                              | United States<br>(tel) 800 829 4444<br>(alt) (+1) 303 662 3998<br>(fax) 800 829 4433    |  |  |  |  |
| Asia Pacific and Japan                                                                |                                                                                                    |                                                                                                    |                                                                                         |  |  |  |  |
| Australia<br>(tel) 1 800 225 574<br>(fax) 1 800 681 776<br>(fax) 1 800 225 539        | China<br>(tel) 800 810 0508<br>(alt) 800 810 0510<br>(fax) 800 810 0507<br>(fax) 800 810 0362             | Hong Kong<br>(tel) 800 933 229<br>(fax) 800 900 701                                                                 | India<br>(tel) 1600 112 626<br>(fax) 1600 112 727<br>(fax) 1600 113 040                 |  |  |  |  |
| Japan (Bench)<br>(tel) 0120 32 0119<br>(alt) (+81) 426 56 7799<br>(fax) 0120 01 2144  | Japan (On-Site)<br>(tel) 0120 802 363<br>(alt) (+81) 426 56 7498<br>(fax) (+81) 426 60 8953               | Singapore<br>(tel) 1 800 275 0880<br>(fax) (+65) 6755 1235<br>(fax) (+65) 6755 1214                                 | South Korea<br>(tel) 080 778 0011<br>(fax) 080 778 0013                                 |  |  |  |  |
| Taiwan<br>(tel) 0800 047 669<br>(fax) 0800 047 667<br>(fax) 886 3492 0779             | Thailand<br>(tel) 1 800 2758 5822<br>(alt) (+66) 2267 5913<br>(fax) 1 800 656 336                         | Malaysia<br>(tel) 1800 880 399<br>(fax) 1800 801 054                                                                |                                                                                         |  |  |  |  |
| Europe                                                                                | ·                                                                                                    |                                                                                                    |                                                                                         |  |  |  |  |
| Austria<br>(tel) 0820 87 44 11*<br>(fax) 0820 87 44 22                                | Belgium<br>(tel) (+32) (0)2 404<br>9340<br>(alt) (+32) (0)2 404<br>9000<br>(fax) (+32) (0)2 404<br>9395   | Denmark<br>(tel) (+45) 7013 1515<br>(alt) (+45) 7013 7313<br>(fax) (+45) 7013 1555                                  | Finland<br>(tel) (+358) 10 855<br>2100<br>(fax) (+358) (0) 10 855<br>2923               |  |  |  |  |
| France<br>(tel) 0825 010 700*<br>(alt) (+33) (0)1 6453<br>5623<br>(fax) 0825 010 701* | Germany<br>(tel) 01805 24 6333*<br>(alt) 01805 24 6330*<br>(fax) 01805 24 6336*                           | Ireland<br>(tel) (+353) (0)1 890<br>924 204<br>(alt) (+353) (0)1 890<br>924 206<br>(fax) (+353) (0)1 890<br>924 024 | Israel<br>(tel) (+972) 3 9288 500<br>(fax) (+972) 3 9288 501                            |  |  |  |  |
| Italy<br>(tel) (+39) (0)2 9260<br>8484<br>(fax) (+39) (0)2 9544<br>1175               | Luxemburg<br>(tel) (+32) (0)2 404<br>9340<br>(alt) (+32) (0)2 404<br>9000<br>(fax) (+32) (0)2 404<br>9395 | Netherlands<br>(tel) (+31) (0)20 547<br>2111<br>(alt) (+31) (0)20 547<br>2000<br>(fax) (+31) (0)20 547<br>2190      | Russia<br>(tel) (+7) 095 797 3963<br>(alt) (+7) 095 797 3900<br>(fax) (+7) 095 797 3901 |  |  |  |  |

| Spain<br>(tel) (+34) 91 631 3300<br>(alt) (+34) 91 631 3000<br>(fax) (+34) 91 631 3301                                     | Sweden<br>(tel) 0200 88 22 55*<br>(alt) (+46) (0)8 5064<br>8686 | Switzerland (French)<br>(tel) 0800 80 5353 opt.<br>2*<br>(alt) (+33) (0)1 6453 | Switzerland (German)<br>(tel) 0800 80 5353 opt.<br>1*<br>(alt) (+49) (0)7031 464 |  |  |
|----------------------------------------------------------------------------------------------------|-----------------------------------------------------------------|--------------------------------------------------------------------------------|----------------------------------------------------------------------------------|--|--|
|                                                                                                    | (fax) 020 120 2266*                                             | 5623                                                                           | 6333                                                                             |  |  |
|                                                                                                    |                                                                 | (fax) (+41) (0)22 567                                                          | (fax) (+41) (0)1 272                                                             |  |  |
|                                                                                                    |                                                                 | 5313                                                                           | 7373                                                                             |  |  |
| Switzerland (Italian)                                                                                                    | United Kingdom                                                  |                                                                                |                                                                                  |  |  |
| (tel) 0800 80 5353 opt.                                                                                                    | (tel) (+44) (0)7004                                             |                                                                                |                                                                                  |  |  |
| 3*                                                                                                    | 666666                                                          |                                                                                |                                                                                  |  |  |
| (alt) (+39) (0)2 9260                                                                                                    | (alt) (+44) (0)7004                                             |                                                                                |                                                                                  |  |  |
| 8484                                                                                                    | 123123                                                          |                                                                                |                                                                                  |  |  |
| (fax) (+41) (0)22 567                                                                                                    | (fax) (+44) (0)7004                                             |                                                                                |                                                                                  |  |  |
| 5314                                                                                                    | 444555                                                          |                                                                                |                                                                                  |  |  |
| (tel) = primary telephone number; (alt) = alternate telephone number; (fax) = FAX number; * = in country number $11/16/04$ |                                                                 |                                                                                |                                                                                  |  |  |

Figure 185052C Precision Calibration Kit Operating and Service<br/>Package

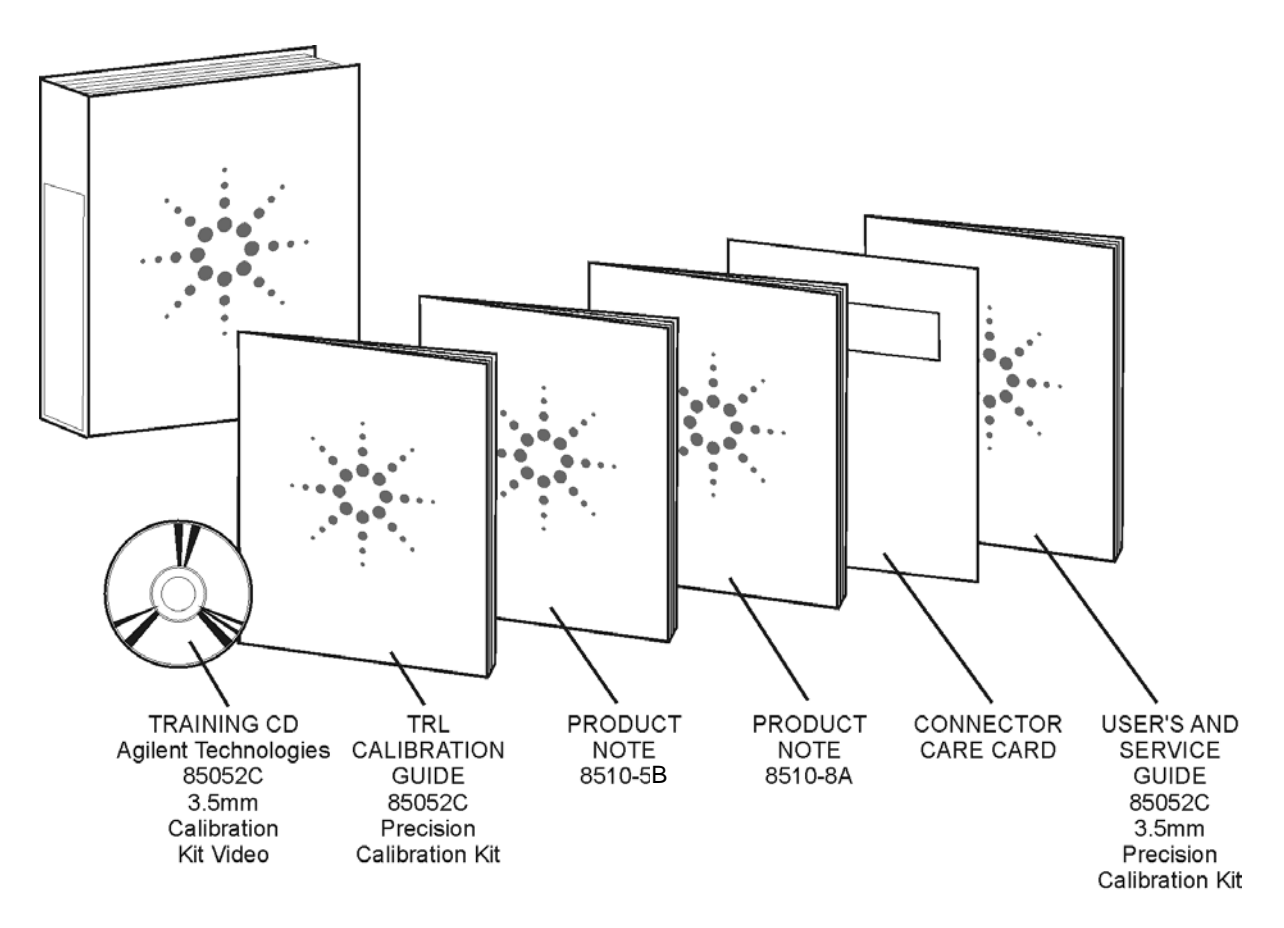

wk501c

### **INTRODUCTION**

| What's in This<br>Guide                                    | This guide describes how to use the 85052C calibration kit with the 8510 vector network analyzer to perform the TRL 2-Port measurement calibration technique, and how to evaluate the results of the calibration.                       |
|------------------------------------------------------------|----------------------------------------------------------------------------------------------------|
| Chapter 1                                                  | This chapter introduces the components of the kit, and describes important connection techniques.                                                                                                    |
| Chapter 2                                                  | In this chapter, detailed sequences describe how to set up the network<br>analyzer system, and use the kit to perform the 3.5 mm TRL 2-Port<br>calibration procedure.                                                                   |
| Chapter 3                                                  | Since many applications require measurement of devices that are not<br>insertable, this chapter describes the theory of and how to use the kit to<br>perform the Adapter Removal procedure for measurement of<br>noninsertable devices. |
| Chapter 4                                                  | This chapter, entitled "Other Calibrations," describes use of the<br>network analyzer Modify Cal Kit function to redefine the calibration kit<br>and how to use the Lowband Reflection option                                           |
| 85052C 3.5 mm<br>Calibration Kit<br>Video<br>(Training CD) | This guide is supplemented by a video presentation that shows how an experienced operator uses the calibration kit parts. If you have access to this CD, view it along with this manual first.                                          |
| Before<br>Proceeding                                       | The parts in this kit are delicate and must be handled with care to<br>avoid damage that would affect the accuracy of the calibration. Check<br>all test device connectors carefully before connecting to the TRL<br>adapters.          |

### Contents

|           | Calibration Kit Components       4         Air Lines.       5         0 to 2 GHz Loads       7         Reflect Standards       7         Isolation Standards       8         Precision Adapters       8 |    |
|-----------|----------------------------------------------------------------------------------------------------|----|
|           | Air Lines.       .5         0 to 2 GHz Loads       .7         Reflect Standards       .7         Isolation Standards       .8         Precision Adapters       .8                                       |    |
|           | 0 to 2 GHz Loads                                                                                                    |    |
|           | Reflect Standards                                                                                                    |    |
|           | Isolation Standards                                                                                                    |    |
|           | Precision Adapters                                                                                                    | ۰. |
|           |                                                                                                    |    |
|           | 100ls                                                                                                    |    |
| <b>2.</b> | Performing a TRL 2-Port Measurement Calibration                                                                                                    |    |
|           | Electrostatic Discharge                                                                                                    |    |
|           | Clean and Inspect                                                                                                    |    |
|           | Cleaning                                                                                                    | ,  |
|           | Using Connector Gages                                                                                                    | 1  |
|           | Configure Port 1 and Port 2                                                                                                    | i  |
|           | Install Test Port Return Cables                                                                                                    | i  |
|           | Install Precision Adapters                                                                                                    |    |
|           | Air Line Frequency Coverage                                                                                                    |    |
|           | Load Calibration Kit Definition                                                                                                    | ,  |
|           | Measure Standards                                                                                                    | :  |
|           | When Stop Frequency Is Greater than 7 GHz25                                                                                                    |    |
|           | When Start Frequency Is Less Than 7 GHz                                                                                                    | i  |
|           | When Start Frequency Is Less than 2 GHz                                                                                                    | ł  |
|           | Check the Calibration                                                                                                    |    |
| 3.        | Noninsertable Devices                                                                                                    |    |
|           | General Theory 36                                                                                                    |    |
|           | Noninsertable Device Configurations 37                                                                                                    | ,  |
|           | Adapter Removal Calibration Procedure                                                                                                    |    |
|           |                                                                                                    |    |
| 4.        | Other Calibrations                                                                                                    |    |
|           | Changing the Air Line Frequency Range42                                                                                                    |    |
|           | Lowband Reflection Instead of 0-2 Loads or 2-7 Line                                                                                                    | ,  |
|           | Lowband Reflection Procedure                                                                                                    |    |

### Contents

## 1 Introduction to the Calibration Kit

The 85052C 3.5 mm Precision Calibration Kit is designed to be used in TRL 2-Port measurement calibration as implemented in vector network analyzers. TRL stands for Thru-Reflect-Line, naming the main standards used in the accuracy enhancement procedure.

TRL represents a family of calibration techniques that measure various combinations of transmission lines and reflection standards to determine the 2-Port 12-term error coefficients. The specific calibration technique described here uses measurements of the zero-length thru connection, identical reflection standards at each port, and one or more transmission lines of appropriate impedance and length for the frequency range. Both the TRL 2-PORT and the Full 2-Port calibration types use the same accuracy enhancement mathematics to correct the measured data. TRL, as implemented with this calibration kit, brings convenience, accuracy, and repeatability to the error correction process because the typical TRL calibration requires fewer parts that are simpler to connect and disconnect.

The 3.5 mm geometry connector is the most frequently used connector when frequency coverage up to 26.5 GHz, reasonable commonality, and durability is desired. Well constructed connectors and transmission lines can work up to 34 GHz. Metrology grade versions of this connector are used for high performance test ports and for calibration standards. Whether the device uses SMA, SMA-compatible, or 3.5 mm, the 3.5 mm connectors used on the test ports, adapters, cables, and calibration standards provide the most accurate and repeatable solution.

All male connectors in this kit are precision with carefully controlled dimensions. All female connectors are of the precision slotless (PSC-3.5) type. These connector are designed for long repeatability when used with appropriate technique. This means careful inspection of the kit parts, familiarity with their use, and careful inspection of the Device Under Test (DUT) connectors. Refer to the "Specifications" chapter in the *Agilent 85052C 3.5 mm Precision Calibration Kit User's and Service Manual*, and "Precision Connectors" on page 9 for specific information about precision slotless connectors.

Figure 1-1 85052C Precision Calibration Kit

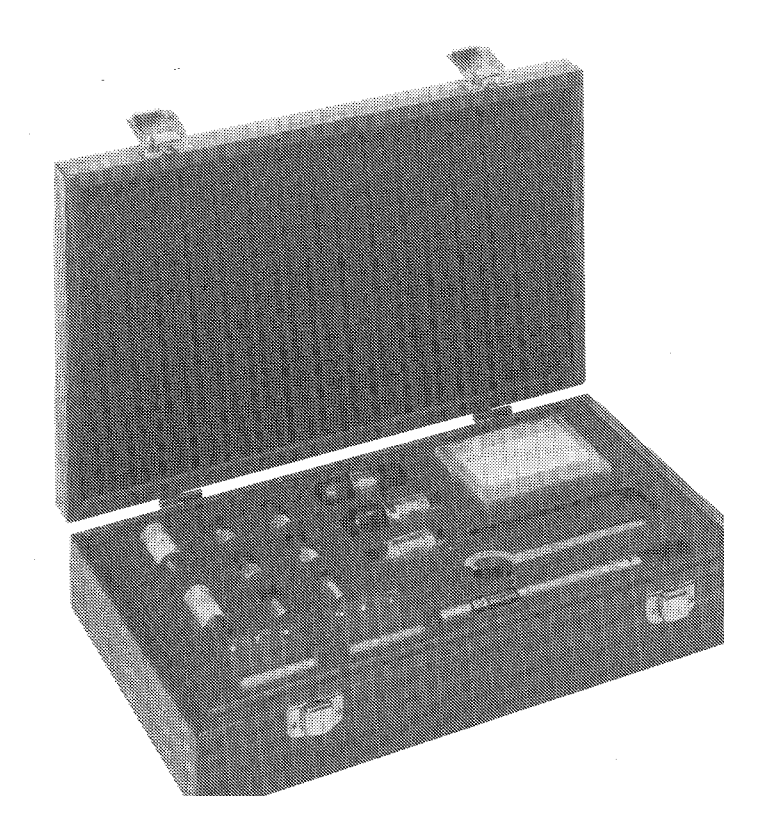

### **Calibration Kit Components**

The 85052C 3.5 mm Precision Calibration Kit contains components useful for several different calibration techniques. The parts used for the TRL 2-Port calibration are:

- longer precision air line for 2 to 7 GHz
- shorter precision air line for 7 to 32 GHz
- male and female short circuits
- male and female fixed loads

Other parts included are:

- three precision TRL adapters
- two adapter anti-rotation clamps
- calibration kit definition disk
- male and female open circuits
- tools

Note the reference card in the box and the material list on the bottom of the box.

### **Air Lines**

These are precision air lines. Each one is always stored in its installation tool to help prevent damage and preserve cleanliness.

The shorter air line is used for measurement calibration over the 7 to 32 GHz frequency range. The longer air line is used for measurement calibration over the 2 to 7 GHz range. Each air line is fully specified at all frequencies within its stated range.

## Figure 1-2Line Standards — 7 to 32 GHz and 2 to 7 GHz Air Lines Installed<br/>in Tools with Storage Bottles

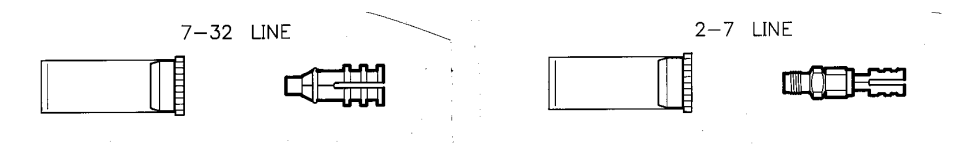

#### Figure 1-3 Polar Display Showing Phase Response of Longer Air Line Over 2 to 7 GHz Frequency Range

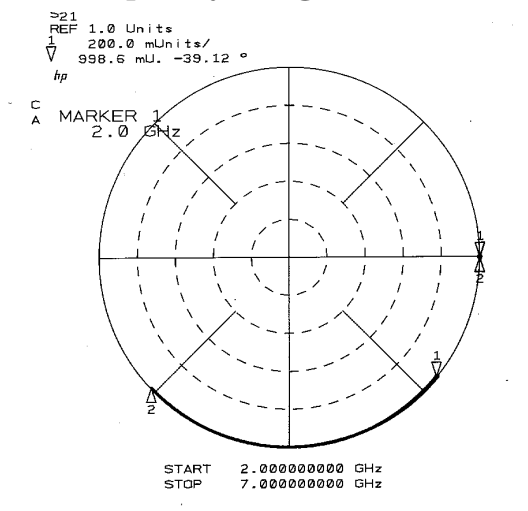

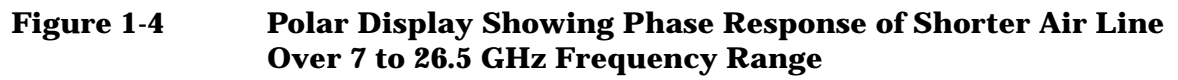

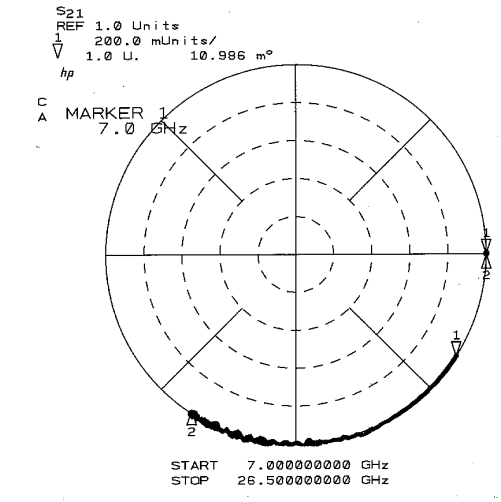

Each air line consists of a separate outer conductor and center conductor and includes its own tool used for installing and removing the parts from the test port. Both are insertable. Each has a male end and a female end. The male end of the air line fits into the installation tool.

#### Figure 1-5Air Lines Removed from Installation Tools

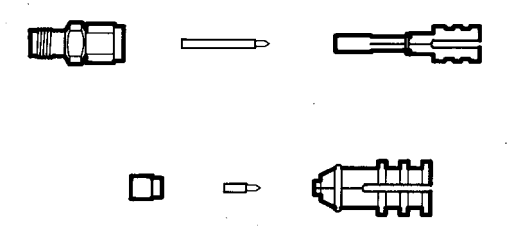

CAUTION The parts may be removed for inspection, if necessary. The tool is always used to install the parts for calibration. Use extreme care in handling these parts. Use static dissipative finger sheaths, or "finger cots," to prevent contamination. Liquid or solid residue on the connector parts will degrade performance. In particular, the inner conductors can be easily deformed by squeezing. Do not use metal tweezers or other devices to pick up or hold the parts.

#### Figure 1-6 Installing the Air Lines in Installation Tools

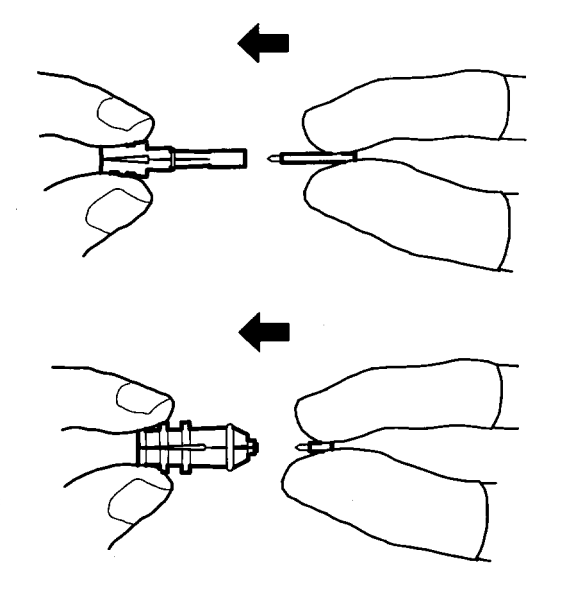

### 0 to 2 GHz Loads

This implementation of the TRL 2-Port calibration allows measurement of the loads to determine the error coefficients up to 2 GHz. Technically, the measurement is treated as an infinite-length transmission line whose input reflection is the reference impedance,  $Z_0$ .

NOTE The male and female broadband loads are manufactured to tolerances that assure equivalent response at least below 2 GHz. If one is damaged or otherwise becomes defective, calibration errors will result.

Figure 1-7 0 to 2 GHz Loads — Male and Female Fixed Broadband Loads

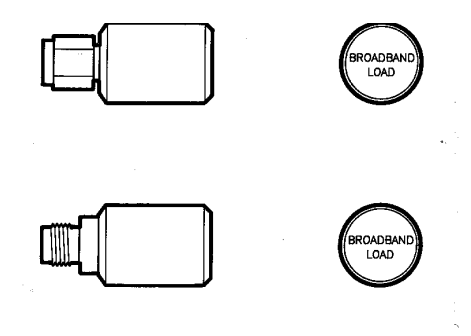

### **Reflect Standards**

In this TRL 2-Port calibration, the reflect standards are identical short circuits with one connected to Port 1 and one to Port 2.

The male short circuit and the female short circuit are manufactured to tolerances that assure equivalent responses. If one is damaged or

Introduction to the Calibration Kit Air Lines

otherwise becomes defective, calibration errors will result. Errors will also result if the open circuits are used in the procedure instead of the short circuits (unless the calibration kit standard assignment definition is changed).

#### Figure 1-8 Reflection Standards – Male and Female Short Circuits

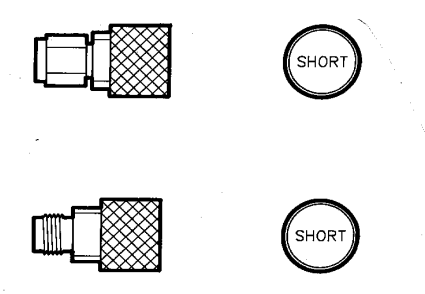

### **Isolation Standards**

The fixed loads used for the isolation part of the calibration are the same broadband loads as used for the 0-2 loads measurement. Exact equivalent responses are not required for this step.

#### Figure 1-9 Isolation Standards — Male and Female Brodband Loads

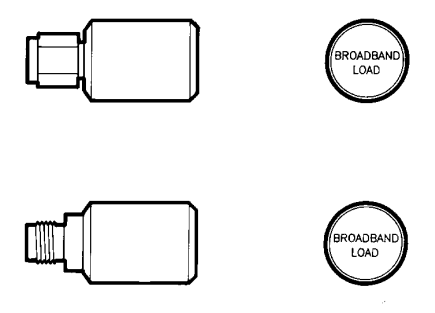

### **Precision Adapters**

Three precision adapters are included in this kit. Two are always recommended for the 3.5 mm TRL 2-Port measurement calibration. All three can be used in the adapter removal calibration for measurement of noninsertable devices. Complete performance verification assumes use of the precision adapters in this kit as the test ports.

### Figure 1-10Precision TRL Test Port Adapters

MALE to FEMALE

MALE to MALE

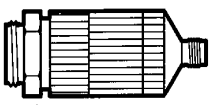

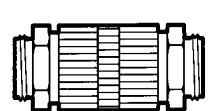

FEMALE to FEMALE

- **Recession Limits** The female receptacle recession and the male pin recession, along with other mechanical specifications of Port 1 and Port 2, must be within limits to meet complete measurement specifications. The precision adapters supplied in this kit are manufactured to metrology standards in order to obtain the best measurement accuracy specifications. If other connectors than these precision adapters are used as the test ports, they must be fully inspected. Using other than the highest quality connectors as the test ports will reduce accuracy and repeatability as well as possibly damaging the calibration standards.
- PrecisionFor general use, any 3.5 mm precision slotless female connector can be<br/>used for the female test port. The 3.5 mm precision male connector used<br/>on the male end of these adapters is always required for measurements<br/>between 7-32 GHz in order to connect the 7-32 GHz air line in this kit.<br/>Any 3.5 mm precision male connector can be used at frequencies less<br/>than 7 GHz.

InstallationThe precision adapter male connector has a special feature to allowFeatureinstallation of the 7-32 air line.

• Grasp the knurled sleeve and move the nut to its extended position by pulling on it.

This is the position used for measurement of the 7-32 GH air line.

#### Figure 1-11 Extended Position

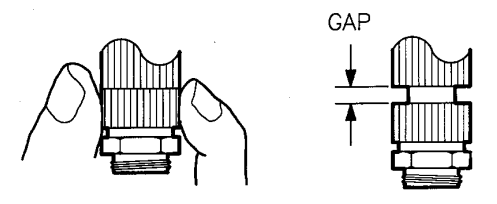

• Now move the sleeve forward and push the nut back into its standard position.

This position is used to install the short air line, for connecting the other calibration standards, and for connecting the device under test.

Figure 1-12 Standard Position

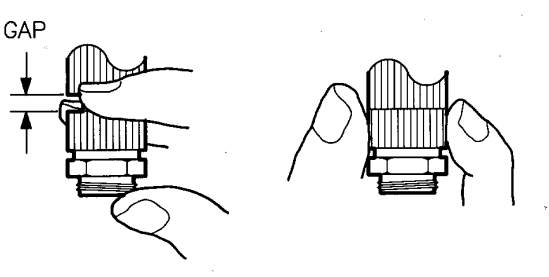

### Tools

A torque wrench and spanner wrench are included in the kit to loosen and tighten the connectors. The small torque wrench is used for the 3.5-mm nuts. The large torque wrench is used for the 20-mm nuts on the precision adapters. It is included with the test set. The spanner wrench is used to hold the precision adapter while using the appropriate torque wrench to tighten the connection.

Also included is the hex wrench for tightening and loosening the adapter anti-rotation clamp securing screws.

CAUTION When making connections, turn the nut on the device, never turn the device itself. Turning the device will cause excessive wear of both connector mating surfaces and cause debris to collect in the female receptacle.

#### Figure 1-13 Torque Wrench

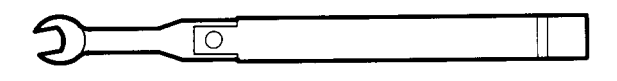

Figure 1-14 Spanner Wrench

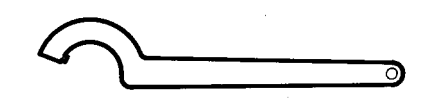

Figure 1-15 Torque Wrench (not included)

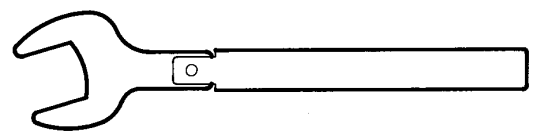

Figure 1-16 Hex Wrench for Adapter Anti-Rotation Clamp

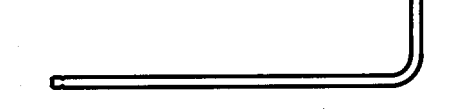

When making a connection:

- 1. Carefully engage the male and female contacts, and then tighten the nut by hand.
- 2. If necessary, use the spanner to hold one device stationary against the direction of torque.
- 3. Hold the torque wrench with your thumb and index finger near the end of the handle.

4. Tighten the connection until the ball in the handle crests on the cam (as the handle begins to "break," releasing tension).

It is not recommended or necessary to fully "break" the handle of the torque wrench to reach the fully-specified torque. As soon as the handle moves out of alignment, the connection is properly torqued.

Reverse the above procedure to disconnect the connectors.

Figure 1-17Using the Spanner and Torque Wrench

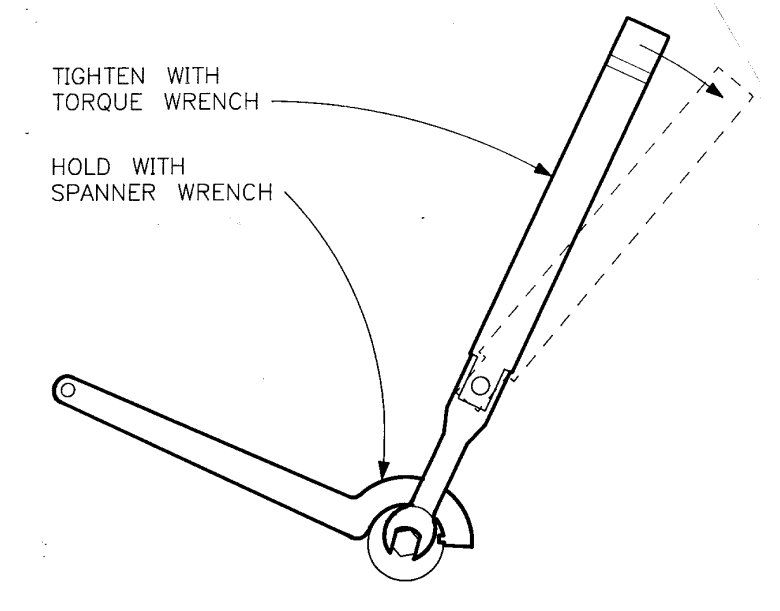

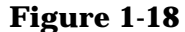

**Correct Torque Value** 

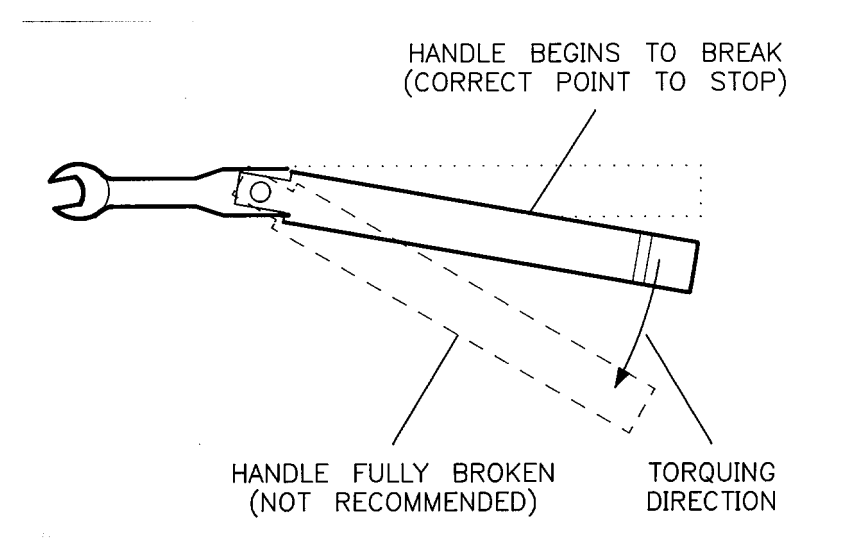

Introduction to the Calibration Kit **Air Lines** 

## 2 Performing a TRL 2-Port Measurement Calibration

This example describes use of the 3.5 mm precision calibration kit to measure an insertable device. When the test device is insertable, the test ports can be connected together to establish the Thru connection during calibration.

The procedure used for performing any measurement calibration is as follows:

- 1. Clean and inspect all connectors.
- 2. Initiate measurement calibration procedure and measure standards.
- 3. Verify the calibration.
- 4. Connect the device under test.

The rest of this section explains the above steps.

### **Electrostatic Discharge**

When you make connections to the network analyzer, either directly to the test set port or indirectly through a cable that is connected to the test set port, protect the instrument against electrostatic discharge (ESD). Always wear a grounding wrist strap connected to a conductive bench mat when working near sensitive equipment.

CAUTION The human body almost always has some static charge. You are not usually aware of this charge because the human threshold for the perception of a static discharge shock is about 30 kV. ESD as low as 60 volts can damage sensitive microcircuits.

### **Clean and Inspect**

The accuracy of error-corrected measurements using the network analyzer depends upon the quality of the measurement calibration. In turn, the quality of the calibration depends on the condition and cleanliness of the test ports and calibration standards, and the operator's ski in making connections. Repeatability and accuracy are improved by removing contaminants from mating surface during cleaning.

Carefully inspect the following for cleanliness and damage. Look for deformation of the male pin or the female receptacle, and for metallic and organic residue on the mating surfaces.

- test set test ports
- test port cables
- precision adapters
- calibration standards
- DUT Connectors

A low power magnifier, less than 6x, is adequate to inspect the parts. Do not be concerned with minor defects such as scratches visible only with the magnifier; these will probably not affect performance. If inspection shows moisture, oil, or other residue, clean the parts.

When examining the female connector, look at the inner contact to see that the gripping fingers are not bent.

The greatest variable in the accuracy and repeatability for these demanding measurements is the experience and attention to detail of the person actually making the connections. Before going on, examine all parts carefully.

#### Figure 2-1 Detail of Precision Slotless Female Connector

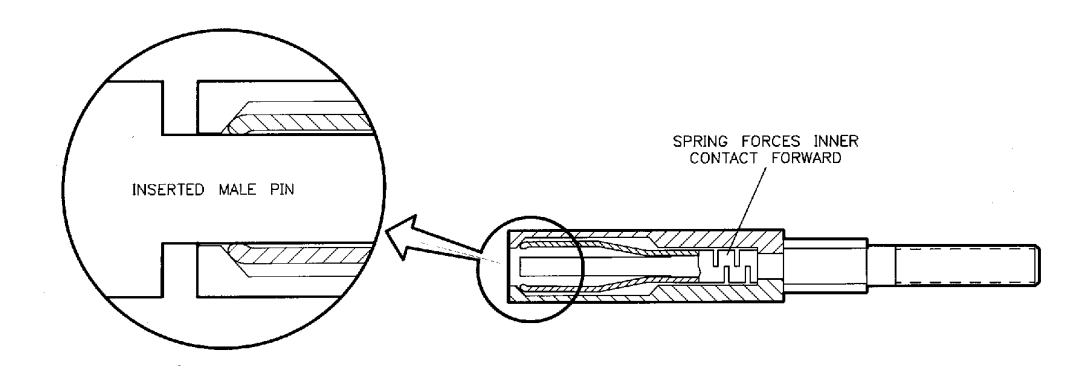

### Cleaning

The parts must be clean in order to achieve best results. Use isopropyl alcohol, dry air or nitrogen, and lint-free swabs to remove contaminants.

In general, do not force cleaning materials into connector parts and do not immerse the part in cleaning fluids. Just moisten the swab and wipe the surface lightly. To dry the part, use a dry swab or light pressure from a dry air or nitrogen source.

Do not leave lint or particles of the swab in the connector.

If there is doubt about the condition of the connector, use the connector gages to check the connector dimensions. The same care should be used for all connectors, especially the device under test.

### **Using Connector Gages**

Gaging is optional for the precision connectors in this calibration kit if the male and female center conductors are concentric and do not show physical damage.

**Before Connecting** However, due to the large range of dimensions found on most DUT connectors, the DUT connectors must always by inspected and gaged before connecting them to the precision adapters. This is not usually a problem for the DUT female connectors, but may be a problem for DUT male connectors, especially the economical SMA and SMA-compatible types.

#### Figure 2-2Connector Gage

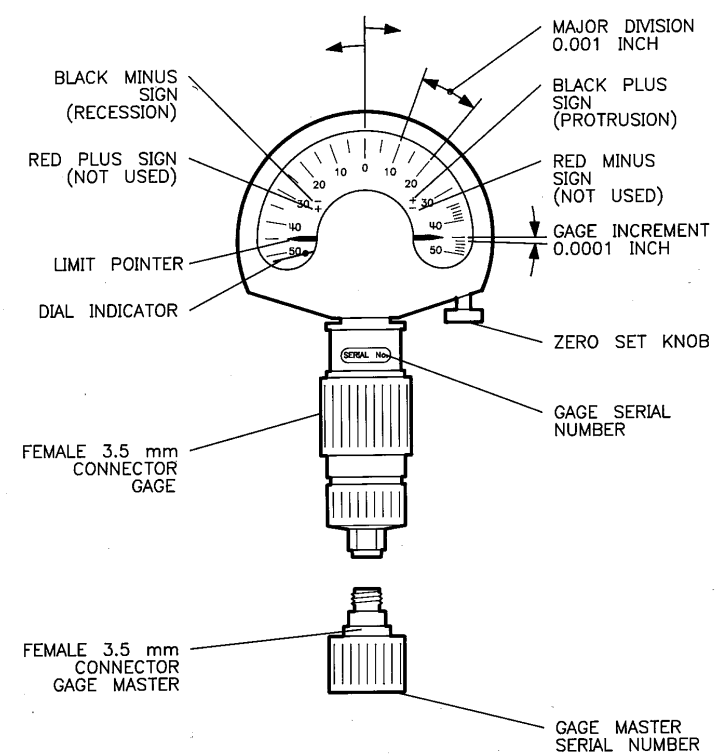

MeasurementThe gage measures the pin depth (recession) of the connectors. If the<br/>pin depth to too far negative, errors will result from excessive air gap in<br/>the connection.

ConnectorIf the pin depth is positive (protrusion), both mating connectors will<br/>almost certainly be damaged.

Also, if the male pin diameter is greater than the maximum 3.5 mm specification, it will cause permanent damage to the female receptacle. If you try to measure the pin depth and the gage will not fit over the pin, it is an immediate indication that the pin is too large and must not

Performing a TRL 2-Port Measurement Calibration Using Connector Gages

be connected to the precision adapters. The male pin of the DUT connector may fit into the gage and give a correct measurement, but still be slightly too large for the precision adapter female receptacle.

Repair and<br/>ReplacementIn general, bent or deformed parts cannot be repaired in the field. It is<br/>necessary to return the part to a service center for repair or<br/>replacement. The air line center and outer conductors must be replaced<br/>as a set. Refer to the replaceable parts chapter in the service manual<br/>supplied with the calibration kit for replacement part numbers and<br/>ordering information.

#### Figure 2-3 Cross Section of Female Connector Showing Recession Limits

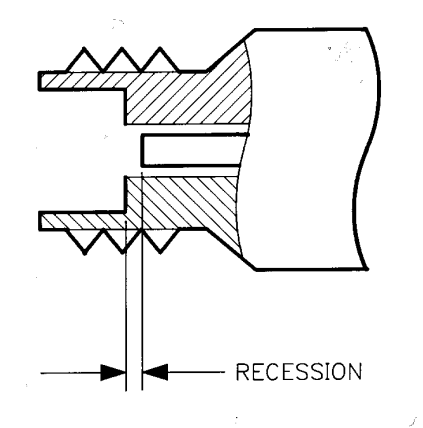

#### Figure 2-4 Cross Section of Male Connector Showing Recession Limits

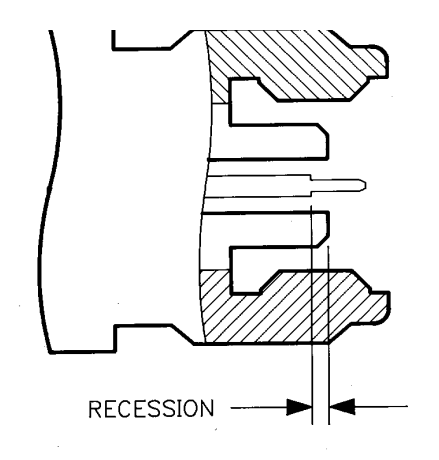

### **Configure Port 1 and Port 2**

Several configurations are possible, depending upon the frequency range, available cables, operator convenience, and DUT requirements. Following is an example hookup using the two-cable set and two examples using a single cable. The appropriate precision adapters are installed on the ends of the cables and become Port 1 and Port 2.

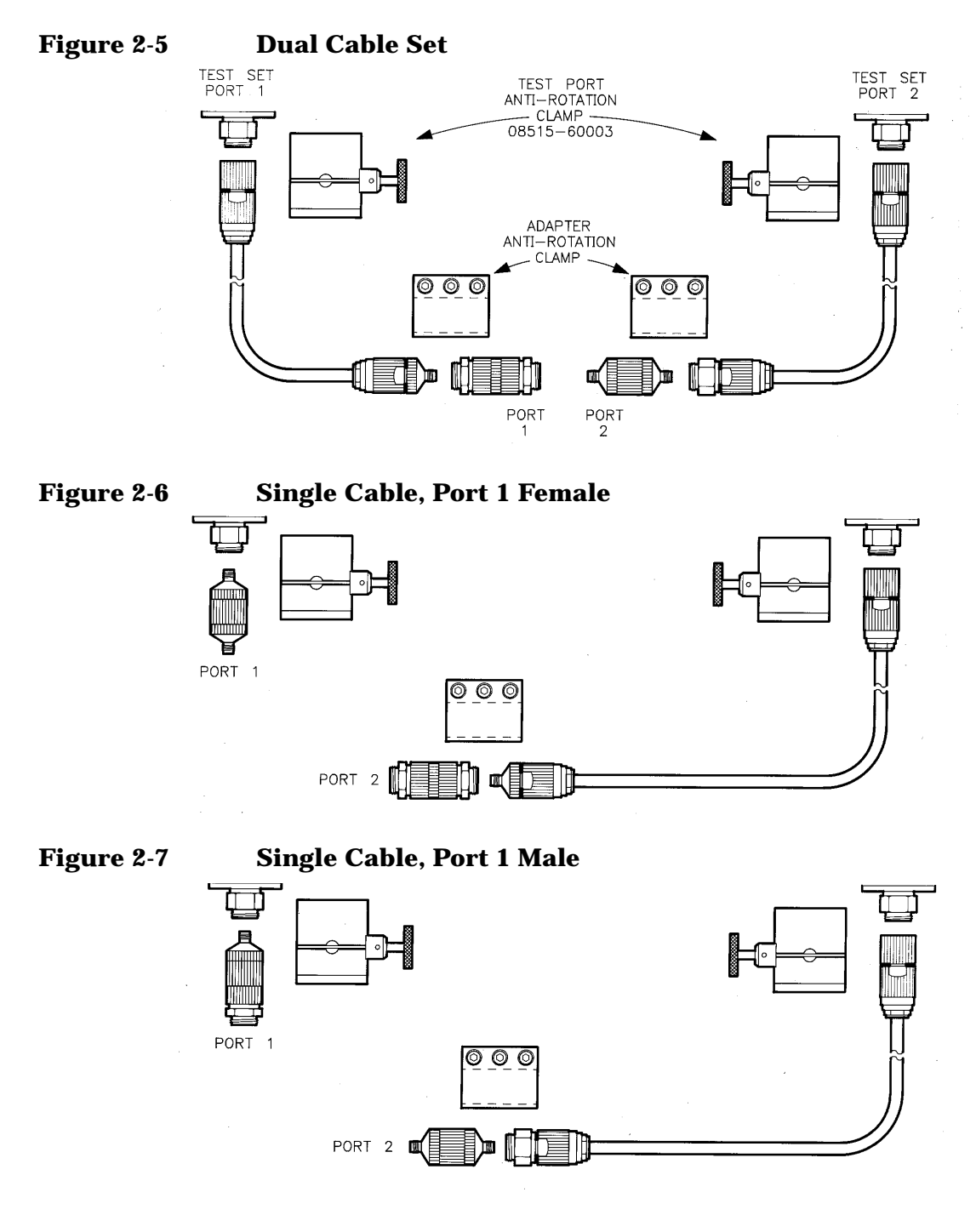

### **Install Test Port Return Cables**

When all parts are ready for use, connect the test port extension cables. To connect a cable to the test set:

- Loosen the test port anti-rotation clamp securing screw and slide the clamp over the cable far enough to provide access to the cable connector.
- Connect the cable to the test port and tighten using the torque wrench.
- Slide the clamp toward the port, aligning it so that the flats on the clamp mate with flats around the test port. Tighten the clamp securing screw. This clamp keeps the cable from becoming loose from the test set connector.

### **Install Precision Adapters**

To install the precision adapters and adapter anti-rotation clamp:

- Connect the adapter to the cable, tighten finger tight, and then use the spanner and the torque wrench to achieve the final torque.
- Loosen the adapter anti-rotation clamp securing screws and slide the clamp over the adapter. Align the clamp so that it can grip both the cable connector body and the adapter body. Tighten the clamp securing screws. The screw tightening order is not important.

The adapter anti-rotation clamp assures that the TRL adapter does not become loose during calibration and measurement.

• Connect the second TRL adapter and its anti-rotation clamp to serve as Port 2.

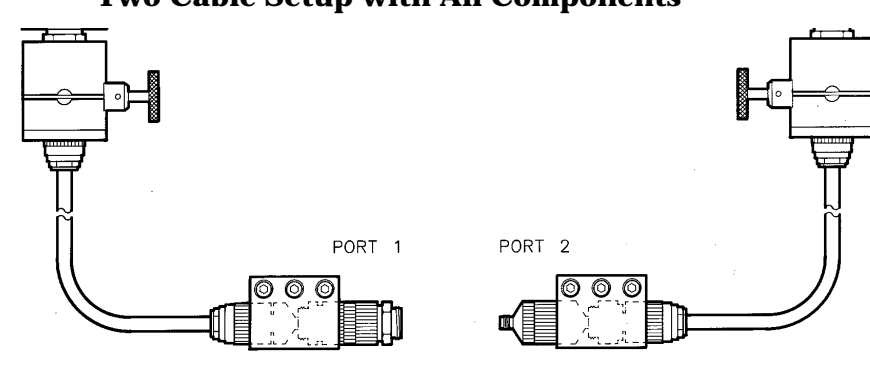

Figure 2-8 Two Cable Setup with All Components

### **Air Line Frequency Coverage**

This illustration shows the frequency range covered by the air line and fixed loads for the Lines part of the TRL 2-Port calibration procedure. If measuring over the entire frequency range, measure the 7-32 Line first, then the 2-7 Line, then the 0-2 Loads. If measuring over a reduced frequency range, only those standards for that frequency range need to be measured. For example, if you are testing over the 3-22 GHz range, only the 7-32 Line and the 2-7 Line must be measured.

The standard label for the 2-7 Line would indicate that its data is valid only from 2 to 7 GHz. However, you may choose to use data from the 2-7 Line down to the 1 GHz by simply not measuring the 0-2 Loads. If the 0-2 Loads are measured after the 2-7 Line, the 0-2 Loads data will replace data from the 2-7 Line.

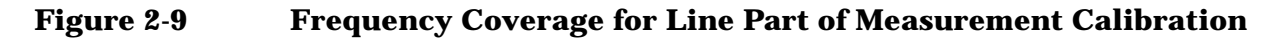

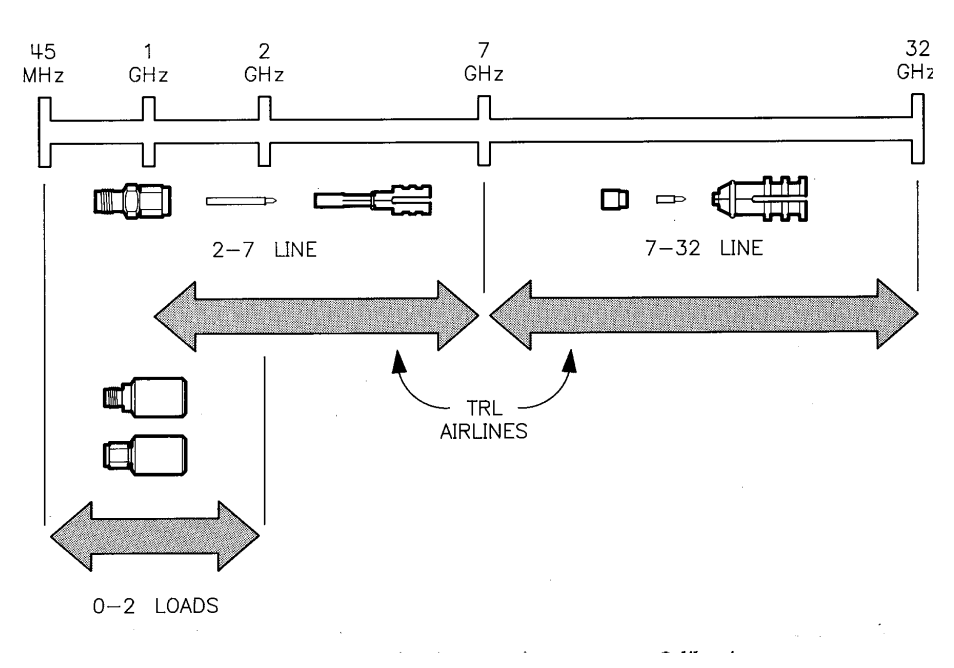

### **Load Calibration Kit Definition**

To begin measurement calibration, first load the calibration kit definition from disk.

Press:

DISC LOAD CAL KIT 1-2 CAL KIT 1 FILE 1

When the calibration kit definition is loaded, the CAL 1 softkey label will read 3.5 mm C. 1.

### **Measure Standards**

Now perform the TRL 2-Port measurement calibration procedure using the 85052C 3.5 mm. Precision Calibration Kit.

NOTE The standards are measured in the order: Thru, Reflect, Line, Isolation in order to connect the load standards just once.

**Press**:

CAL CAL 1 TRL 2-PORT

- Connect the TRL male adapter (Port 1) to the TRL female adapter (Port 2).
- Press THRU. The 8510 makes six measurements; they are  $S_{11}$ ,  $S_{21}$ ,  $S_{12}$ ,  $S_{22}$ , and two specially redefined user parameters.

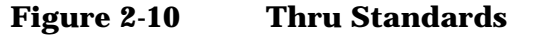

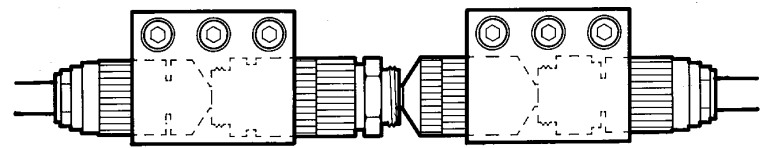

- Connect the Short circuit to Port 1.
- Press S<sub>11</sub> REFLECT SHORT. S<sub>11</sub> is measured.

### Figure 2-11S11 Reflection Short Standard

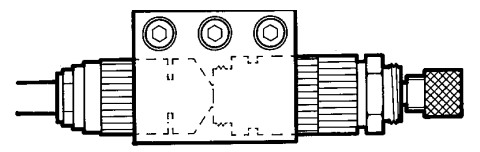

- Connect the Short circuit to Port 2.
- Press S<sub>22</sub> REFLECT SHORT. S<sub>22</sub> is measured.
- Press LINES.

#### Figure 2-12S22 Reflection Short Standard

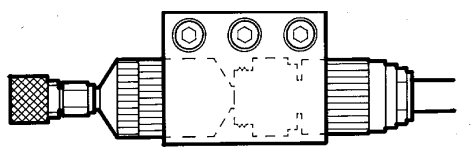

### When Stop Frequency Is Greater than 7 GHz

If the stop frequency is greater than 7 GHz, install the 7-32 GHz air line as follows:

• Move the Port 1 nut to its standard position and careful insert the air line into the male connector using the installation tool.

#### Figure 2-13 Insert Air Line

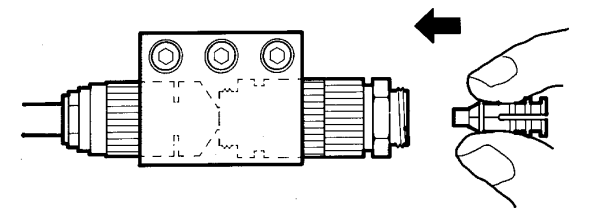

• Squeeze the installation tool (closing the slot) to release the center conductor. Then pull the tool away from the connector, leaving the outer and the center conductors place.

#### Figure 2-14 Squeeze Tool to Release, Then Pull

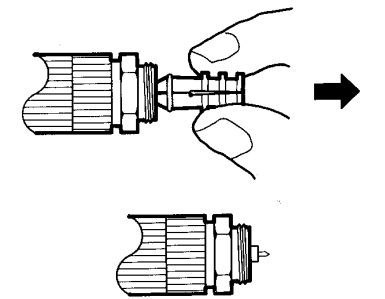

• Examine the outer and center conductors to see that they are in place and concentric. If the center conductor is no centered, use the installation tool to align it.

#### Figure 2-15 Check Concentricity

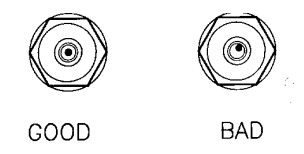

• Move the adapter nut to its extended position.

#### Figure 2-16 Extended Position with Air Lines Installed

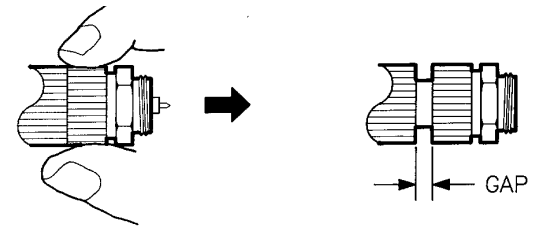

Performing a TRL 2-Port Measurement Calibration Measure Standards

- Carefully align and engage the Port 2 female contact with the Port 1 male contact.
- Tighten finger tight, then use the spanner and torque wrenches to achieve the final torque.

#### Figure 2-17 Connect Port 2

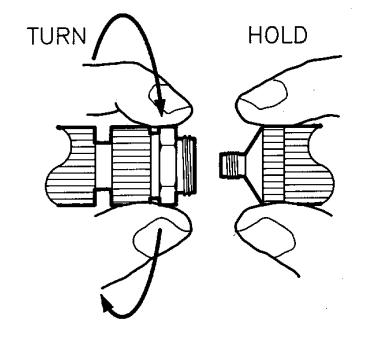

- Press **7-32 LINE**. The 8510 makes six measurements. All frequencies of the current range are measured, but only data from 7 to 32 GHz is used to compute error coefficients.
- To remove the 7-32 GHz air line: Loosen the Port 1 nut, and then carefully move the Port 2 adapter away.

#### Figure 2-18 Disconnect Port 2

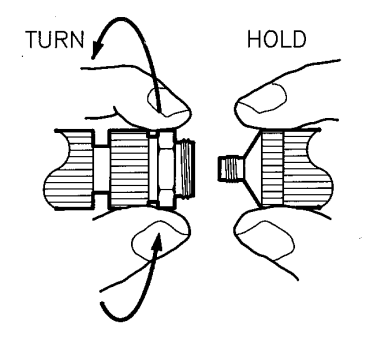

• Move the adapter nut to its standard position.

Figure 2-19 Standard Position with Air Line Installed

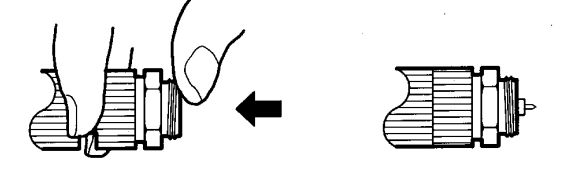

- Examine the outer and center conductors to see that they are in place.
- Carefully press the insertion tool onto the connector.

#### Figure 2-20 Connect the Insertion Tool

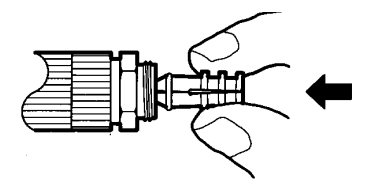

• Hold the tool close to the connector without squeezing the tool. Carefully pull the assembly away from the connector.

#### Figure 2-21 Remove the 7-32 Line

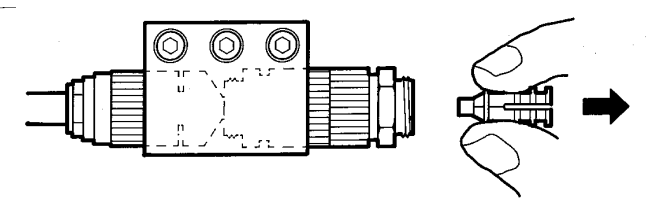

• Check to see that both the inner and the outer conductor have been removed and are secure in the installation tool.

If any part of the air line remains attached to the male port, first press the tool back onto the connector. Then, try to withdraw the tool and the air line parts again without closing the slot.

If the air line center conductor remains with the female port, use the installation tool to remove it as follows:

- Squeeze the tool and push it to engage the center conductor.
- Hold the tool close to the connector, squeeze the tool without closing the slot, and pull the assembly away.
- Use your fingers to remove the center conductor from the tool.

#### Figure 2-22 Remove Center Conductor from Port 2 (if necessary)

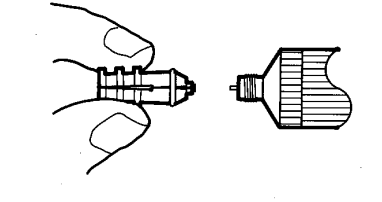

• Carefully insert the center conductor back into the installation tool, male end first.

### When Start Frequency Is Less Than 7 GHz

If the start frequency is less than 7 GHz, install the 2-7 GHz air line as follows:

- Move the Port 1 nut to its standard position. Carefully insert the air line outer conductor and center pin into the male connector using the installation tool.
- Hold the air line outer conductor and tighten the Port 1 nut finger tight. Use the torque wrench to achieve the final torque.

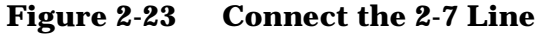

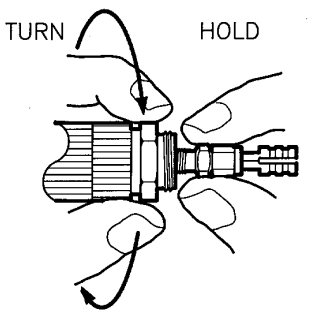

• Press the tool lightly to engage the center conductor.

#### Figure 2-24 Engage the Center Conductor

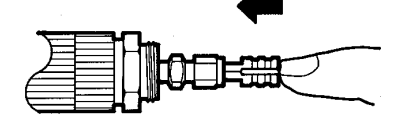

• Squeeze the tool to close the slot, then pull the tool away from the connector, leaving the center conductor.

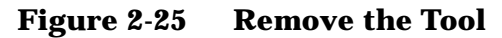

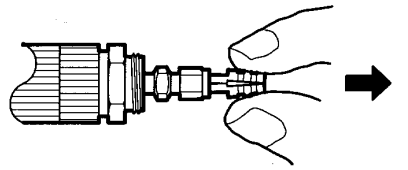

• Examine the outer and center conductors to see that the are in place and concentric. If the center conductor is no centered, use the tip of the installation tool to align it.

#### Figure 2-26 Check the Concentricity

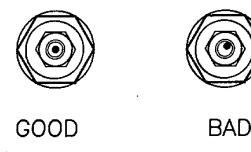

• Move the air line nut back to expose the center conductor. Carefully engage the Port 2 female contact with the Port 1 male contact. Be patient when making this connection because it is easy to move the center conductor off center.

#### Figure 2-27 Move the Nut Back

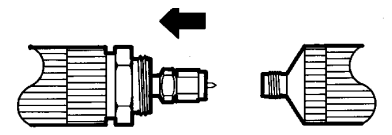

• Move the nut forward to engage the threads, tighten finger tight, then use the spanner and the torque wrench to achieve the final torque.

#### Figure 2-28 Connect Port 2

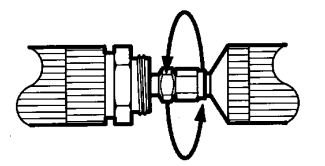

- Press **2-7 LINE**. The 8510 makes six measurements. All frequencies of the current range are measured, but data from 1 GHz to 7 GHz is used to compute error coefficients.
- To remove the 2-7 GHz air line: Loosen the air line nut and carefully move Port 2 away from Port 1.

#### Figure 2-29 Disconnect Port 2

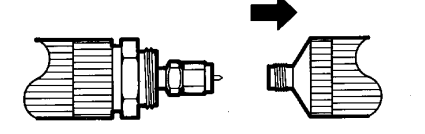

• Insert the tool and lightly press it to engage the center conductor.

#### Figure 2-30 Engage the Tool

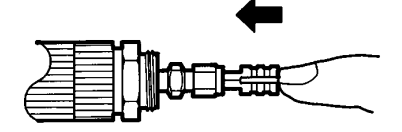

Performing a TRL 2-Port Measurement Calibration Measure Standards

• Loosen the adapter nut and then disconnect the outer conductor from the adapter. The center conductor will be removed with the outer conductor.

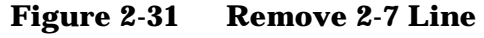

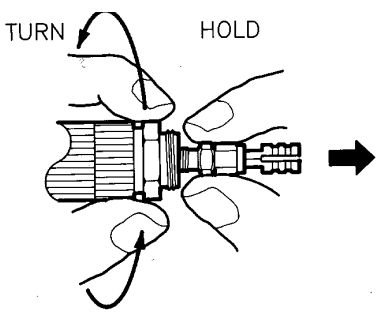

 NOTE
 It is important to be very careful to move Port 2 away in a straight motion because the center conductor may stay Port 2. If the center conductor remains with the female port, use the installation tool to remove it. Carefully insert the center conductor back into the insertion tool, male end first.

#### Figure 2-32 Remove Center Conductor from Port 2 (if necessary)

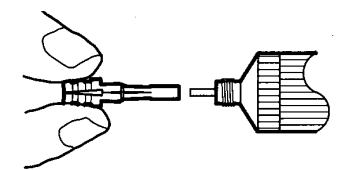

### When Start Frequency Is Less than 2 GHz

If the start frequency is less than 2 GHz, measure the 0-2 Loads as follows:

- Connect a fixed load to Port 1 and a fixed load to Port 2.
- Press 0-2 LOADS. The 8510 makes six measurements. All frequencies are measured, but only data up to 2 GHz are used. These measurements replace error coefficients obtained from measurement of the 2-7 GHz air line below 2 GHz. Leave the loads connected for the Isolation step.

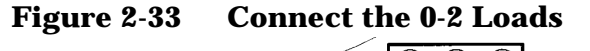

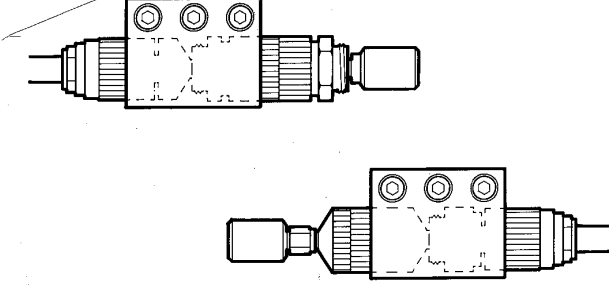

- Press LINES DONE.
- Press ISOLATION.

If maximum transmission dynamic range is not required, skip the isolation part of the calibration by pressing **OMIT ISOLATION** and then **ISOLATION DONE**.

Or, to obtain maximum transmission dynamic range, perform the isolation part of the calibration as follows:

- Connect a fixed load to Port 1 and a fixed load to Port 2.
- Increase the AVERAGING FACTOR for the isolation measurement to at least 128. Then press FWD. ISOL'N ISOL'N STD.  $S_{21}$  is measured.
- Press REV. ISOL'N ISOL'N STD. S<sub>12</sub> is measured.
- Press **ISOLATION DONE**. You may wish to reduce the averaging factor for measurement of the device under test.
- Press SAVE TRL 2-PORT.

#### Figure 2-34 Reverse Isolation Standards

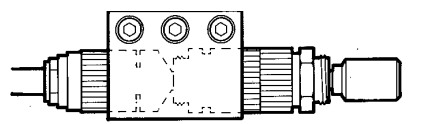

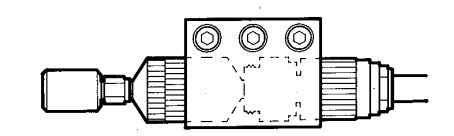

When the computation of error coefficients is complete, press **CAL SET 1** (or any other cal set). Error coefficients derived from measurement of the TRL standards are computed and saved, and then 2-Port correction is turned on.

CAUTION Carefully inspect the connectors on the device under test and measure their center conductor pin depth before connecting the device under test to the system. Device under-test connectors with incorrect pin size, pin depth, or pin alignment can damage the test port adapters.

### **Check the Calibration**

A good first check of the calibration is to measure the transmission and reflection characteristics of the longer air line. Connect the air line between Port 1 and Port 2 and view the  $S_{21}$  magnitude and phase and the  $S_{11}$  magnitude. The air line should exhibit low insertion loss and linear phase. The  $S_{11}$  should be constant over the entire frequency range.

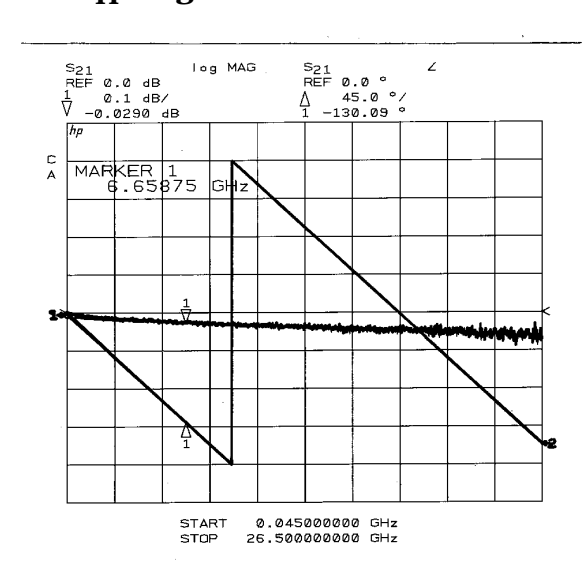

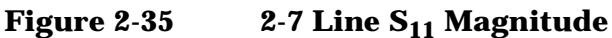

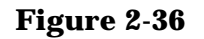

2-7 Line S<sub>21</sub> Magnitude and Phase

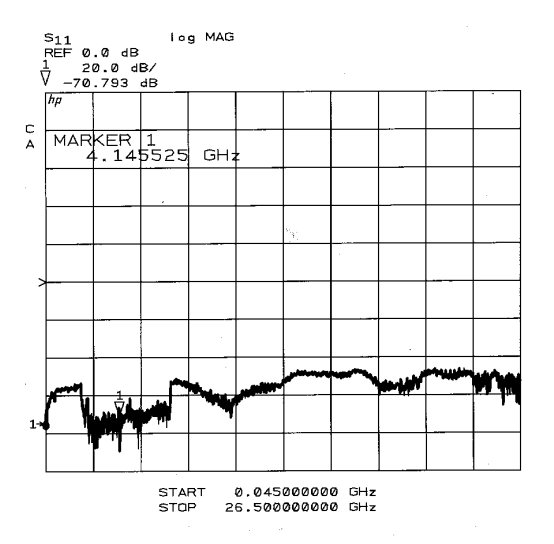

For a second check, connect the 2-7 Line to Port 1, then connect the Short circuit to the end of the air line, and view the reflection response.

Select:

S<sub>11</sub> DOMAIN TIME BAND PASS

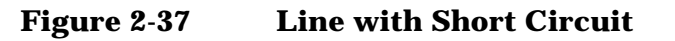

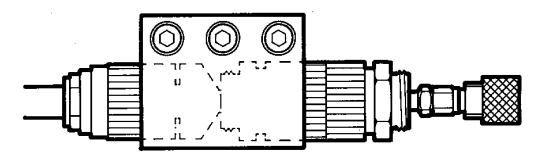

View the  $S_{11}$  response. Use the marker to measure the responses at 0 seconds (a rough measure of effective directivity) and the mismatch at twice the length of the air line (a rough measure of effective source match). The trace should appear as shown below. If not, the calibration has not been performed correctly or the calibration devices are defective.

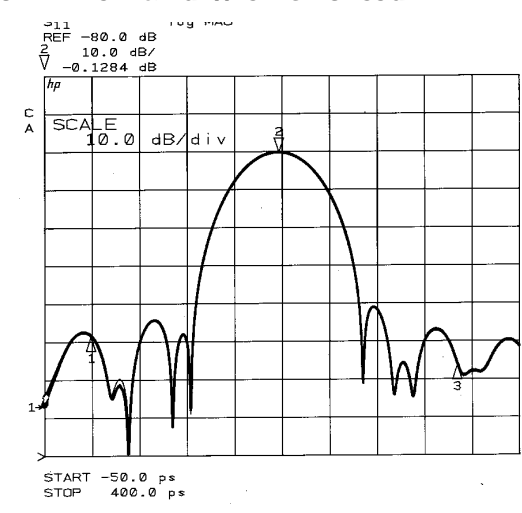

Figure 2-38 Plot of Time Band with Shorted Air Line

Performing a TRL 2-Port Measurement Calibration Check the Calibration

# 3 Noninsertable Devices

### **General Theory**

The following sequence describes the adapter removal method of calibration for measurement of a noninsertable device. This procedure is the most complete and effective calibration procedure for measurement of noninsertable devices. Although this technique does require two separate 2-Port calibrations, it remains the only traceable method for minimizing the uncertainty in this measurement. The three precision adapters in this calibration kit provide the parts required to make the process relatively easy.

Detailed information about the adapter removal calibration is contained in Product Note 8510-13, available from your local Sales Office.

The previous calibration sequence assumed that the device under test is insertable; it has a male connector on one port and a female connector on the other port. Thus, the measurement system can be calibrated and then the test device inserted without changing the system test port connectors.

However, the majority of devices used in microwave systems are noninsertable. Of interest here are devices having either both male or both female 3.5 mm connectors on Port 1 and Port 2.

### **Noninsertable Device Configurations**

- Female toIf the device you are measuring has two female connectors, your setupFemalewould look like the figure below. The female-to-female precision adapter<br/>is substituted for the device under test to accomplish this calibration.
- Figure 3-1 Female-Female Device Under Test

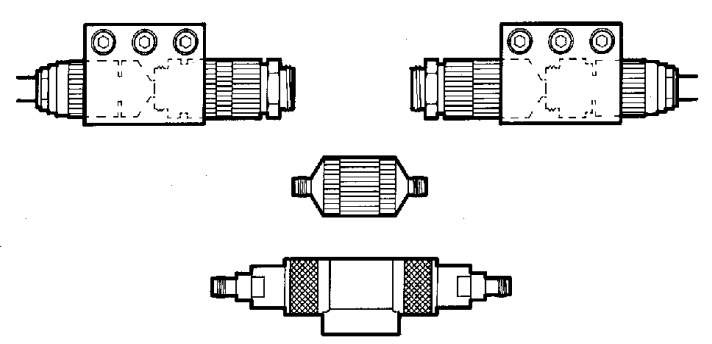

- Male to MaleIf the device you are measuring has two male connectors, your setup<br/>would look like the figure below. The male-to-male precision adapter is<br/>substituted for the device under test to accomplish this calibration.
- Figure 3-2 Male-Male Device Under Test

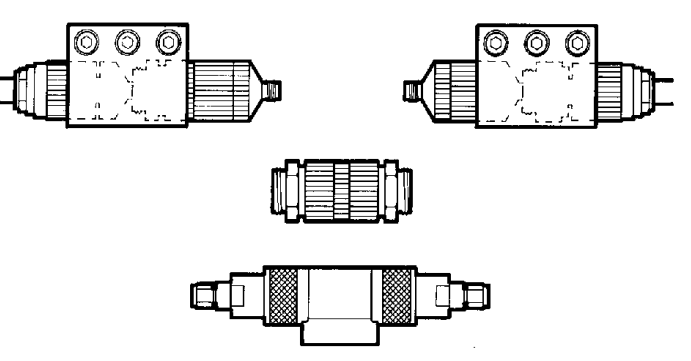

### **Adapter Removal Calibration Procedure**

- Create Cal Set<br/>for Port 1First create the Port 1 calibration set by performing the TR 2-Port<br/>calibration between Port 1 and the adapter. Keep the adapter connected<br/>to Port 2 during the entire procedure. Save the calibration in Cal Set 1.
- Figure 3-3 Port 1 Cal Set

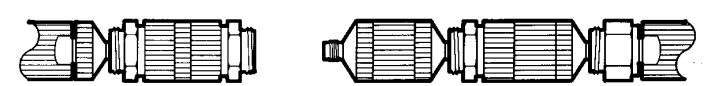

- Create Cal Set<br/>for Port 2Next create the Port 2 calibration set by performing the TRL 2-Port<br/>calibration between Port 2 and the adapter. Keep the adapter connected<br/>to Port 1 during the entire procedure. Save the calibration in Cal Set 2.
- Figure 3-4 Port 2 Cal Set

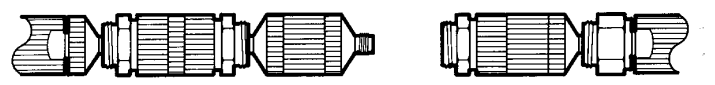

Adapter Removal Mathematics The Adapter Removal function mathematically combines the Port 1 cal set with the Port 2 cal set to produce a third cal set having the effects of the adapter removed. The resulting cal set is as if Port 1 and Port 2 could be connected together.

When the two calibrations have been saved, proceed with the adapter removal sequence as follows:

Press:

CAL MORE MODIFY CAL SET ADAPTER REMOVAL

- Press CAL SET for PORT 1, then CAL SET 1.
- Press CAL SET for PORT 2, then CAL SET 2.
- Press ADAPTER 3.5 mm C.1. This specifies the calibration kit that includes the length specification for the precision adapter.
- Press MODIFY & SAVE, then CAL SET 3.

The new calibration set is computed and stored. 2-Port correction is turned on.

Now remove the third adapter and connect the device under test.

The display should now show an accurate S-parameter measurement of the device.

Figure 3-5Remove the Adapter and Connect the DUT

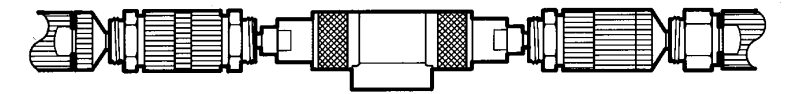

Noninsertable Devices
Adapter Removal Calibration Procedure

# 4 Other Calibrations

### **Changing the Air Line Frequency Range**

If your application requires a frequency range slightly beyond the standard frequency range of one of the precision air lines, you may extend the frequency range of one of the air lines in order to accomplish the calibration by connecting only one of the air lines.

The error coefficients are determined with best accuracy when the Thru and the Line phase response is separated by  $\pm$  90 degrees at corresponding frequencies. When the transmission phase response of a line standard is the same or gets very close to zero or 180 degrees of the Thru standard at the same frequency, the result becomes less certain. The correct result cannot be determined when the phase response is exactly equal or 180 degrees apart. This is why a particular length air line covers a specific frequency range.

To evaluate the phase response, first do a simple transmission frequency response calibration using the Thru standard (Port 1 connected directly to Port 2), then measure the  $S_{21}$  phase of the air line. The standard air line frequency specifications provide for greater than 20 degrees separation.

Experiment with this by using the Modify Cal Kit function to change the Minimum Frequency or Maximum Frequency specification for the air line, and then performing the TRL 2-Port calibration procedure. With correction on, trace noise on the error-corrected trace may increase at the points where the phase of the air line used for calibration approaches the phase of the thru, often showing large discontinuities at the point where the phase of both standards are identical or separated by 180 degrees.

If this error is acceptable in your measurement, change the standard label for the air line and save the redefined cal kit on disk for later use. If the error is not acceptable, reload the standard cal kit definition.

### Lowband Reflection Instead of 0-2 Loads or 2-7 Line

The Lowband Reflection part of the TRL 2-Port procedure is optional. If used, error coefficients obtained by this procedure replace measurements of the 0-2 loads.

For this calibration kit, the lowband reflection part of the calibration is typically not used because measurement of the 0-2 Loads provides better accuracy (given that the loads are in good condition and repeatable).

If you do not select LOWBAND REFLECTION, the error coefficients obtained from measurement of the TRL standards are used over the complete current frequency range. If you do select LOWBAND REFLECTION, error coefficients obtained from these additional calibration steps will be used up to 2 GHz.

In actual measurement applications, the Lowband Reflection option will not produce greater accuracy than using the 0-2 Loads. If you are uncertain, it is relatively simple to compare measurement results using the different techniques.

### **Lowband Reflection Procedure**

Selecting the Lowband Reflection part of the procedure guides you through these additional steps to measure an open circuit, short circuit, and fixed load at Port 1 and an open circuit, short circuit, and fixed load at Port 2. So, if start frequency is less than 2 GHz and you wish to use the open/short/load technique for calibration below 2 GHz, then after measuring the Thru, Reflect, Isolation and Line standards and before pressing **SAVE TRL 2-PORT**, perform the following lowband reflection sequence.

Measure Thru, Reflect, Isolation, and Line standards. If the start frequency is less than 2 GHz, press **LOWBAND REFLECTION**.

- Press LOWBAND REFLECTION
- Connect the Short circuit to Port 1 and then press (S<sub>11</sub>): SHORT.
- Connect the Open circuit to Port 1 and then press (S<sub>11</sub>): OPEN.
- Connect the Fixed Load to Port 1 and then press (S<sub>11</sub>): LOAD.
- Connect the Short circuit to Port 2 and then press (S<sub>22</sub>): SHORT.
- Connect the Open circuit to Port 2 and then press (S<sub>22</sub>): OPEN.
- Connect the fixed load to Port 2 and then press (S<sub>22</sub>): LOAD.
- Press REFLECT'N DONE.
- Press SAVE TRL 2-PORT, and then CAL SET 1, (or any other cal set).

When **SAVE** is pressed, error coefficients from measurement of the Open, Short, and Load are used for frequencies below GHz, and coefficients from measurement of the Thru, Reflect and Line are used for frequencies above 2 GHz.